## **Table of Contents**

## Chapter 2 – Initiating / Resolving Call Tickets

| Process Flow                                   |     |
|------------------------------------------------|-----|
| Process Description                            | 2-3 |
| Answer Help Desk Call                          | 2-3 |
| Create Call Ticket                             |     |
| Verify/Update User Information                 |     |
| Verify/Update Equipment Location Information   |     |
| Check for Related Calls or Problems            |     |
| Try to Fix the Problem                         |     |
| Update Ticket Status                           |     |
| Create Problem Ticket                          |     |
| End Call                                       |     |
| Using Service Center                           |     |
| Änswer Help Desk Call                          |     |
| Create Call Ticket                             |     |
| Verify / Update User Information               |     |
| Verify / Update Equipment Location Information |     |
| Check for Related Calls or Problems            |     |
| Try to Fix the Problem                         |     |
| Update Ticket Status                           |     |
| Create Problem Ticket                          |     |
| End Call                                       |     |
|                                                |     |

## **Process Flow**

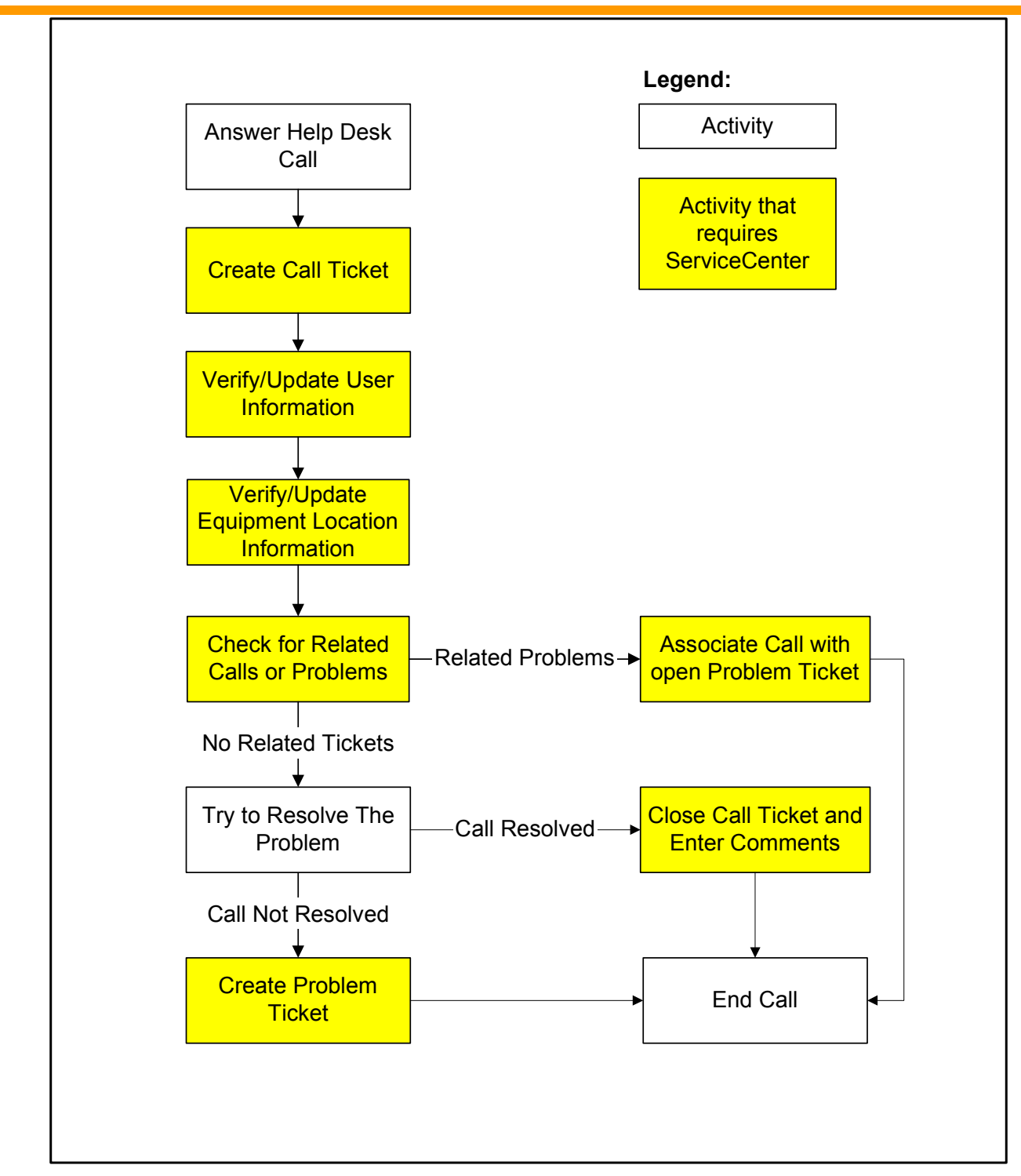

## **Process Description**

## **Answer Help Desk Call**

- **1** Greet Caller
- 2 Ask for caller's User ID

## **Create Call Ticket**

1 Enter ServiceCenter

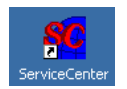

- 2 Navigate to *New Call* screen
- 3 Create Call Ticket using caller's User ID
- **4** ServiceCenter will fill in form

## Verify/Update User Information

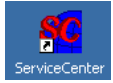

- **1** Verify/Update User Information
- 2 Make changes in *Call Ticket* window

## Verify/Update Equipment Location Information

1 Verify/Update equipment location information

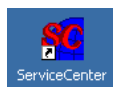

- 2 Make changes in *Call Ticket* window
- 3 Print *Asset Info* screen, if changed
- **4** Submit inventory updates to 1<sup>st</sup> Level Support

## **Check for Related Calls or Problems**

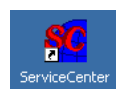

- 1 Look for existing call or related problem
- **2** If call exists, then update call ticket with  $2^{nd}$  call info
- 3 If related problem exists, associate with problem

## Try to Fix the Problem

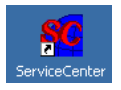

- 1 Enter a detailed description of the problem
- **2** Try to resolve the problem

## **Process Description (cont.)**

## **Update Ticket Status**

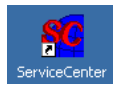

1 Enter results/updates in *Call Ticket* window

## **Close Call Ticket and Enter Comments**

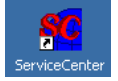

1 If resolved, update and close the Call Ticket

### **Create Problem Ticket**

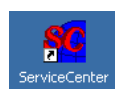

- **1** If not resolved, create a **Problem Ticket**
- 2 Create Problem Ticket

## **End Call**

- 1 Advise Caller a **Problem Ticket** has been created
- 2 Provide Caller Problem Ticket number
- 3 End Call

## **Using Service Center**

| Answer<br>Help<br>Desk<br>Call | <ul> <li>Call Taker</li> <li>Log into ServiceCenter.</li> <li>See <i>Getting Started</i> for further guidance, if necessary.</li> </ul> |
|--------------------------------|----------------------------------------------------------------------------------------------------|
|                                | 2 Call Takor                                                                                                    |

### Call Taker

Greet the Caller. Ask for the caller's User ID. (Be sure to use the caller's 3digit-network-ID.)

### **3** Call Taker

Be sure to create a Call Ticket for each problem reported. This must be completed while the caller is still on the telephone – even if it was a "simple fix."

## Note

If the caller does not have a User ID, the caller's supervisor must place the trouble call.

## **Using Service Center (cont.)**

## Create Call 1 Call Taker

Ticket

Click on the **Take New Calls** button to open the ServiceCenter **Call Mgmt** tab.

#### Main ServiceCenter window

| ServiceCenter® |                |                     |
|----------------|----------------|---------------------|
| Call Mgmt      | Problem Mgmt   | Other Data          |
| Take New Calls |                | View Inventory      |
| Call Queue     | Problem Queue  | View Contact        |
| Call Search    | Problem Search |                     |
|                |                | View Bulletin Board |
|                |                | Change My Password  |

### 2 Call Taker

**Call Tickets** <u>must be created</u> for **all issues** reported by users, regardless if reported via telephone, email, Help Desk visits, or just "passing down the hall."

**Call Tickets** must be **created** in ServiceCenter **within** the time requirements defined by the Response Times matrix in Chapter 1. *However, creating them immediately, while still communicating with the user, is best.* 

✓ ✓ Caution

Create Call

Tickets

within ....

Open **Call Tickets** must be monitored closely. All **Call Tickets** must either be closed or have a related **Problem Ticket**. A **Problem Ticket** must be created if a **Call Ticket** is not resolved.

For more details, refer to the criteria contained in the section on Managing Call and Problem Tickets.

## **Using Service Center (cont.)**

#### 1 Call Taker

Enter the caller's 3-letter login ID in the User ID field.

### **Create Call Ticket window**

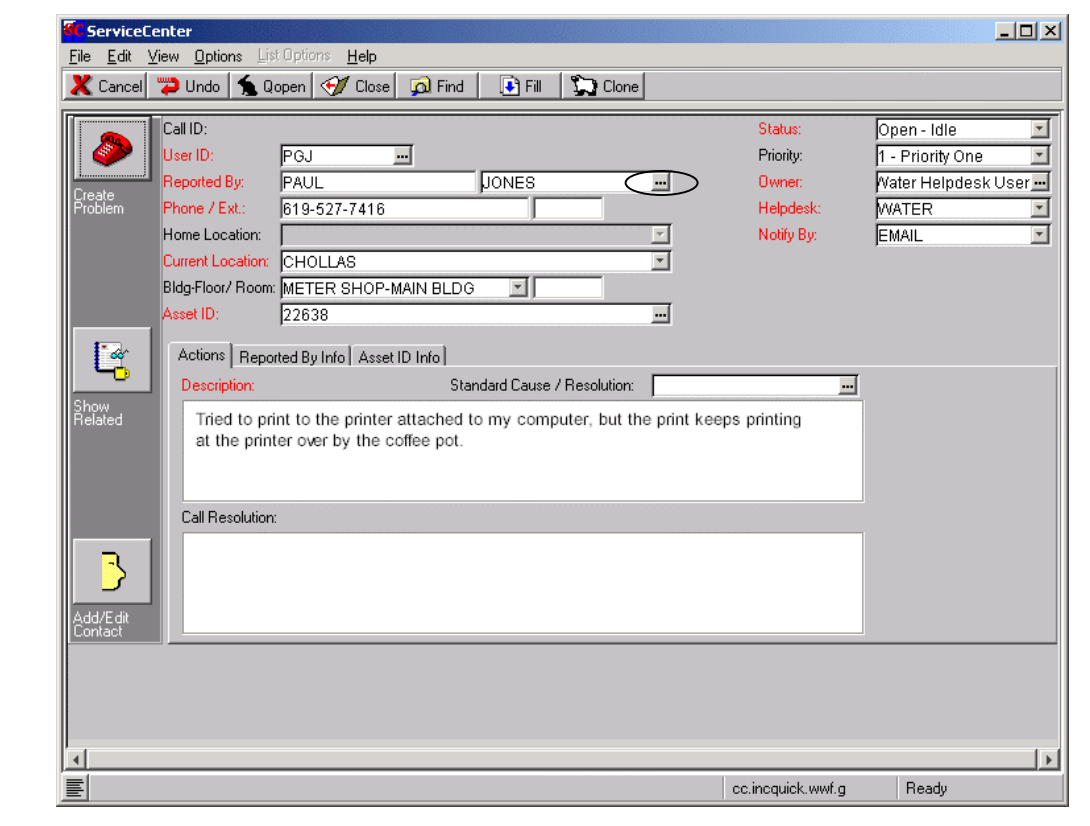

### 2 Call Taker

ServiceCenter will automatically populate the remaining fields for you when you press F9, click the Fill button, or click the **E** button.

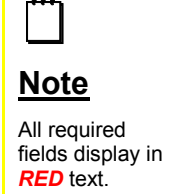

Verify /

Update

Information

User

## **Answer Call – Using Service Center (cont.)**

## Verify / Update User Information (cont.)

Note

computer.

The <u>only</u> valid SYSID is on the label on the

#### **3** Call Taker

Verify the **phone number** (by checking against phone display and asking user), **location** (by asking user), and **SYSID** (by asking user).

#### 4 Call Taker

If the **User ID** does not work, and the caller cannot provide a correct one, the **Call Taker** can search for the **User ID** by typing the caller's last name in the **Last Name** field on the *Call Ticket* window.

### **Create Call Ticket window**

| Service           | Center                          |                                                                                                    |                   |                     |
|-------------------|---------------------------------|----------------------------------------------------------------------------------------------------|-------------------|---------------------|
| <u>File E</u> dit | View Options List Options He    | lp                                                                                                    |                   |                     |
| 🗶 Cancel          | 🔁 Undo 🐁 Qopen 🍼 Cl             | lose 👰 Find 💽 Fill 💭 Clone                                                                                           |                   |                     |
|                   | Call ID:                        |                                                                                                    | Status:           | Open - Idle         |
| 8                 | User ID:                        |                                                                                                    |                   | 1 - Priority One    |
|                   | Reported By:                    | JONES .                                                                                                    | Owner:            | Water Helpdesk User |
| Create<br>Problem | Phone / Ext;                    |                                                                                                    | Helpdesk:         | WATER               |
|                   | Home Location:                  |                                                                                                    | Notify By:        | EMAIL               |
|                   | Current Location:               |                                                                                                    | J                 |                     |
|                   | Bldg-Floor/ Room:               |                                                                                                    |                   |                     |
|                   | Asset ID:                       |                                                                                                    |                   |                     |
| 1-2               | Actions   Dependent Purjuse   A | scat ID late                                                                                                    |                   |                     |
|                   | Actions   Reported By Info   A  | Sset ID Inroj                                                                                                    |                   | Т                   |
| Show              | Description:                    | Standard Cause / Resolution:                                                                                         | <u>-</u>          |                     |
| Related           |                                 |                                                                                                    |                   |                     |
|                   |                                 |                                                                                                    |                   |                     |
|                   |                                 |                                                                                                    |                   |                     |
|                   | Call Resolution:                |                                                                                                    |                   |                     |
|                   |                                 |                                                                                                    |                   |                     |
|                   |                                 |                                                                                                    |                   |                     |
|                   |                                 |                                                                                                    |                   |                     |
| Add/Edit          |                                 |                                                                                                    |                   |                     |
|                   |                                 |                                                                                                    |                   |                     |
|                   |                                 |                                                                                                    |                   |                     |
|                   |                                 |                                                                                                    |                   |                     |
|                   |                                 |                                                                                                    |                   |                     |
| 4                 |                                 |                                                                                                    |                   | ► I                 |
| E                 |                                 | stas i se tra dise i se tra dise i se tra dise i se tra dise i se tra dise i se tra dise i se tra dise i se tra<br>I | cc.incquick.wwf.g | Ready               |

### 5 Call Taker

Next click on the 🖃 button to fill in the rest of the information on the caller.

## **Using Service Center (cont.)**

| Verify /    |
|-------------|
| Update      |
| User        |
| Information |
| (cont.)     |

#### 6 Call Taker

If ServiceCenter has more than one user with the same last name, ServiceCenter will present the **Call Taker** with the *Select related record* window so that the correct user can be selected.

### Select related record

| e <u>E</u> dit <u>V</u> ie<br>Nack | w <u>O</u> ptions | List Options <u>H</u> | <u>1</u> elp |           |            |  |
|------------------------------------|-------------------|-----------------------|--------------|-----------|------------|--|
| ontact Name                        | Last Name         | First Name            | Phone        | Extension | Department |  |
| ພ                                  | JONES             | CHARLIE               | 538-8151     |           |            |  |
| J                                  | JONES             | INGAR                 | 619-533-5378 |           |            |  |
| iJ                                 | JONES             | PAUL                  | 619-527-7416 |           |            |  |
|                                    |                   |                       |              |           |            |  |
|                                    |                   |                       |              |           |            |  |

### 7 Call Taker

Simply double-click on the correct user to populate the *Call Ticket* screen with the user data.

## **Using Service Center (cont.)**

#### 8 Call Taker

Verify / Update User Information (cont.)

If the previous attempts to find a valid **User ID** fail, you have one more option. Simply click on the  $\boxed{}$  button to view a complete list of ServiceCenter users.

### Create Call Ticket window – look up user

| <u>F</u> ile <u>E</u> dit<br><b>X</b> Cancel | ⊻iew _ Options _List Options _ Help<br>"⊅ Undo   ★ Qopen < I Close   බ Find   💽 Fill   🐑 Clone                    |                                                           |                                                                          |
|----------------------------------------------|----------------------------------------------------------------------------------------------------|-----------------------------------------------------------|--------------------------------------------------------------------------|
| Create<br>Problem                            | Call ID:<br>User ID:<br>Reported By:<br>Phone / Ext.:<br>Home Location:<br>Current Location:<br>Bldg-Floor/ Room: | Status:<br>Priority:<br>Owner:<br>Helpdesk:<br>Notify By: | Open - Idle<br>1 - Priority One<br>Water Helpdesk Usel<br>WATER<br>EMAIL |
| Show<br>Related                              | Actions Reported By Info Asset ID Info  Description: Standard Cause / Resolution:                                 | <u> </u>                                                  |                                                                          |
| Add/E dit<br>Contact                         | Call Resolution:                                                                                                  |                                                           |                                                                          |
|                                              |                                                                                                    |                                                           |                                                                          |

 Search for User ID

## **Using Service Center (cont.)**

#### 9 Call Taker

Verify / Update User Information (cont.)

Select the required record from the following window.

### Select Related Record window – list of users

| <mark> Serv</mark> iceCer     | ServiceCenter - Select related record |                  |                   |             |                     |                |          |  |  |
|-------------------------------|---------------------------------------|------------------|-------------------|-------------|---------------------|----------------|----------|--|--|
| <u>File E</u> dit <u>V</u> ie | w <u>O</u> ptions                     | List Options     | <u>H</u> elp      |             |                     |                | ····     |  |  |
| 椈 Back                        |                                       |                  |                   |             |                     |                |          |  |  |
| Contact Name                  | Last Name                             | First Name       | Phone             | Extension   |                     | Department     |          |  |  |
| 2SM                           | MACK                                  | SONJA            | 619-533-4255      |             |                     |                | <u>▲</u> |  |  |
| A2C                           | CASTILLO                              | JOSE             | 619-527-7639      |             |                     |                |          |  |  |
| A3C                           | CRISE                                 | JAMES            | 619-527-7519      |             |                     |                |          |  |  |
| A3R                           | RODRIGUEZ                             | ANNA             | 619-527-7404      |             |                     |                |          |  |  |
| A4B                           | BRUNGAR                               | MAUREEN          | 858-292-6362      |             |                     |                |          |  |  |
| A4C                           | CORTOPA                               | RICHARD          | 619-533-5475      |             | WATER & WASTE WATER | FACILITIES     |          |  |  |
| A4K                           | KLEINFELT                             | JEFF             | 619-668-2741      |             |                     |                |          |  |  |
| A4U                           | SABA                                  | CHINITA          | 619-533-5465      |             |                     |                |          |  |  |
| A4X                           | STANLEY                               | VICHAI           | 619-533-6646      |             |                     |                |          |  |  |
| A5K                           | KANER                                 | MIKE             | 619-668-2735      |             |                     |                |          |  |  |
| A6R                           | JESUS                                 | RAMOS            | 619-527-7436      |             |                     |                |          |  |  |
| A8U                           | MORAN                                 | DANIEL           | 619-527-8027      |             |                     |                |          |  |  |
| А9К                           | KIROS                                 | AZEIB            | 619-533-5469      |             |                     |                |          |  |  |
| A9L                           | LIBBY                                 | JIM              | 858-581-7817      |             |                     |                |          |  |  |
| A9U                           | MORENO                                | MIGUEL           | 858-503-7270      |             |                     |                |          |  |  |
| AAG                           | GROUP                                 | ATTORNEY         | 619-533-6615      |             |                     |                |          |  |  |
| AAJ                           | JIMENEZ                               | ALBERT           | 619-538-8151      |             |                     |                |          |  |  |
| ABE                           | DUNGCA                                | ANGEL            | 619-446-5128      |             |                     |                |          |  |  |
| ABM                           | MORALES                               | ANTHONY          | 858-614-4522      |             |                     |                |          |  |  |
| ABO                           | ORTIZ                                 | ALICE            | 619-533-5471      |             |                     |                |          |  |  |
| ABW                           | WATKINS                               | ALAN             | 858-292-6440      |             |                     |                |          |  |  |
| ACB                           | BROWN                                 | GUS              | 619-527-7518      |             |                     |                |          |  |  |
| ACM                           | MERRITT                               | JAMES            | 619-668-3251      |             |                     |                | -        |  |  |
|                               |                                       |                  |                   |             |                     |                |          |  |  |
| More than                     | one record in c                       | ontacts file mat | ches field "conta | ict.name''. |                     | contacts.qbe.g | Ready    |  |  |

### 10 Call Taker

The list is initially sorted by **Contact Name**. However, it may also be sorted by any other column simply by clicking on the column header. Clicking again on the *same* column header will sort the data in reverse.

Double-click on the correct User-ID to add this user to the Call Ticket.

#### Sort Columns

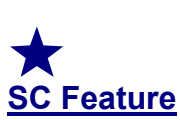

This sorting capability is common throughout ServiceCenter. All data tables may be sorted in a similar fashion.

## **Using Service Center (cont.)**

## Identifying Priority Users

Verify / Update User Information (cont.)

1 Call Taker

Determine if the caller requires priority service. ServiceCenter will display a **Priority User** symbol on the *Call Ticket* screen.

#### **Create Call Ticket window – Priority User**

| Service0                  | Center                                                                                                    |                                                                  |                                 |           |                                                          |             |
|---------------------------|----------------------------------------------------------------------------------------------------|------------------------------------------------------------------|---------------------------------|-----------|----------------------------------------------------------|-------------|
| <u>F</u> ile <u>E</u> dit | <u>V</u> iew <u>O</u> ptions ∐ist                                                                                             | Options <u>H</u> elp                                             |                                 | -         |                                                          |             |
| X Cancel                  | 💙 Undo 🐁 Qo                                                                                                    | open 🥎 Close                                                     | Find Eil                        | Clone     |                                                          |             |
| Create<br>Problem         | Call ID:<br>User ID:<br>Reported By:<br>Phone / Ext.<br>Home Location:<br>Current Location:<br>Bidg-Floor/ Room:<br>Asset ID: | BYR<br>BRAD<br>619-533-5211<br>600 B STREET<br>13 FLOOR<br>30252 | Priority User                   |           | Status<br>Priority:<br>Dwner:<br>Helpdesk:<br>Notify By: | Open - Idle |
| Show<br>Related           | Actions Repor                                                                                                    | ted By Info   Asset II                                           | ) Info  <br>Standard Cause / Re | solution. | 2                                                        |             |
|                           |                                                                                                    |                                                                  |                                 |           | cc.incquick.wwf.g                                        | I Ready     |

**Using Service Center (cont.)** 

1

| Verify /    |
|-------------|
| Update      |
| Equipment   |
| Location    |
| Information |

#### Call Taker

Once the caller has been correctly identified, ServiceCenter will automatically provide the caller's equipment for verification.

If the selected user also has more than one piece of computer equipment listed in ServiceCenter, the following window will be displayed so that the correct equipment can be selected.

| Logical Name | Туре     | Subtype      | Address | Status    | Resp ISA       |  |  |
|--------------|----------|--------------|---------|-----------|----------------|--|--|
| 21217        | рс       | desktop      |         | INSTALLED | Brad Rosen     |  |  |
| 28333        | wireless |              |         | Installed |                |  |  |
| 27219        | printer  | scanner      |         | INSTALLED |                |  |  |
| 3929         | рс       | novell-based |         | INSTALLED | Brad Rosen     |  |  |
| 27327        | рс       |              |         | INSTALLED | Rebeca Sutt    |  |  |
| 30252        | рс       | desktop      |         | INSTALLED | Vichai Stanley |  |  |

#### Select related record window - choose equipment

### 2 Call Taker

Double-click on the equipment identified by the caller to update the *Call Ticket* screen with the correct equipment information.

### 3 Call Taker

Verify with the caller that the equipment information provided by ServiceCenter is for the equipment that the caller is calling about, and that the information is correct, i.e. make, model, location, etc.

## **Using Service Center (cont.)**

Verify / Update Equipment Location Information (cont.)

#### 4 Call Taker

If any information in the inventory section of this window is changed, the **Call Taker** must print, print-screen, or otherwise copy the changed information and provide these changes to the 1<sup>st</sup> Level Support in either electronic or hardcopy.

### Create Call Ticket window - verify equipment

| Service(             | lenter                                                                | FOrtions Hele                                                                      |                                                     |            |                                             | _ <b>_</b> X                                                    |
|----------------------|-----------------------------------------------------------------------|------------------------------------------------------------------------------------|-----------------------------------------------------|------------|---------------------------------------------|-----------------------------------------------------------------|
| K Cancel             | 💴 Undo 🚺 💭                                                            | open 🧭 Close 😡                                                                     | Find 🛛 💽 Fill 🎽                                     | 💭 Clone    |                                             |                                                                 |
| Create               | Call ID:<br>User ID:<br>Reported By:<br>Phone / Ext.:                 | PGJ<br>PAUL<br>619-527-7416                                                        | JONES                                               |            | Status:<br>Priority:<br>Owner:<br>Helpdesk: | Open - Idle<br>1 - Priority One<br>Water Helpdesk User<br>WATER |
|                      | Home Location:<br>Current Location:<br>Bldg:Floor/ Room:<br>Asset ID: | CHOLLAS<br>METER SHOP-MAIN E<br>22638                                              | aldg                                                | ×<br>•     | Notify By:                                  | EMAIL                                                           |
| Show<br>Related      | Actions Report                                                        | tted By Info Asset ID Info<br>nt to the printer attack<br>ler over by the coffee p | )<br>Standard Cause / F<br>hed to my comput<br>pot. | esolution: | eps printing                                |                                                                 |
| Add/E dit<br>Contact |                                                                       |                                                                                    |                                                     |            |                                             |                                                                 |
|                      |                                                                       |                                                                                    |                                                     |            | cc.incquick.wwf.g                           | ▶                                                               |

## **5** 1<sup>st</sup> Level Support

Make the changes to the inventory information, as required.

## **Using Service Center (cont.)**

### **Related Calls**

**1** Call Taker

## Check for Related Calls or Problems

Previous **Call Tickets** for this user are displayed in the following window. Double-click on one the displayed tickets to view more details.

### Calls with the same contact

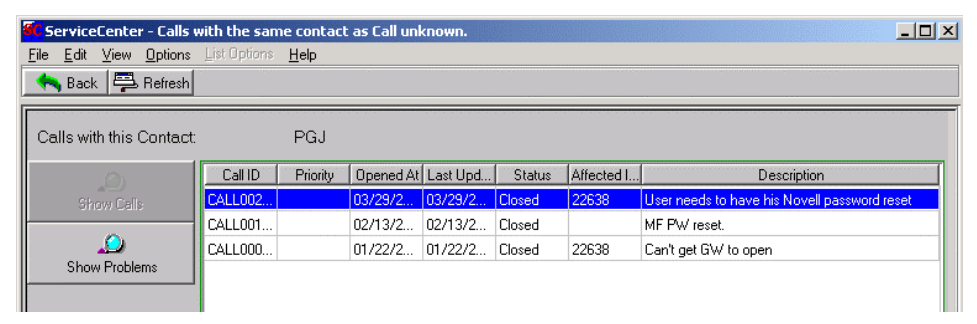

### 2 Call Taker

If the description of any of these tickets looks similar to the current problem, open or closed, you can double-click on the **Call Ticket** to see more details on the actions taken to "fix" that problem.

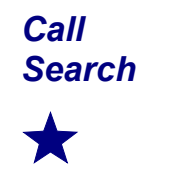

**SC Feature** 

You can also search for similar calls or problems by clicking on the **Call Search** button on the ServiceCenter main menu. *Refer to the Call Search section for more information.* 

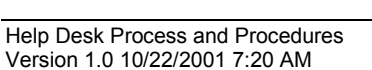

## **Using Service Center (cont.)**

| Check for |
|-----------|
| Related   |
| Calls or  |
| Problems  |
| (cont.)   |

## **Related Calls (cont.)**

**3** Call Taker

If you found a similar **Call Ticket** during your search and double-clicked on it, the following **Call Ticket** window will provide the **Call Ticket Number** on the top window bar and details about the **Call Ticket** in the bottom portion of the window.

### **Related Call Ticket window**

|       | F5 - Undo             | F8 · Find                         | F1 · Clone<br>F9 · Fill  | F2 - OK        | F4 - Save        |                  |                   |                                |                  |  |
|-------|-----------------------|-----------------------------------|--------------------------|----------------|------------------|------------------|-------------------|--------------------------------|------------------|--|
|       | Call ID<br>CALL005683 | Open Tim<br>09/05/20              | e User<br>101 08:34: HID | ID Las         | t Name<br>RMAN   | Status<br>Closed | Asset<br>DPC26456 | Description<br>Test ticket for | screen grabs     |  |
|       |                       |                                   |                          |                |                  |                  |                   |                                |                  |  |
| -open |                       |                                   |                          |                |                  |                  |                   |                                |                  |  |
| 11    |                       | Call ID:                          | CALL00568                | 3              |                  |                  |                   | Status:                        | Closed 👤         |  |
| ket   |                       | User ID:                          | HID                      | 4              |                  |                  |                   | Priority:                      | 1 - Priority One |  |
|       |                       | Heported By:<br>Phone / Ext.:     | JAMES<br>858-503-727     | 1              | JUUHMAN          |                  | <u></u>           | Uwner:<br>Helpdesk:            | WATER            |  |
|       |                       | Home Location:                    |                          |                |                  |                  |                   | Notify By:                     | EMAIL V          |  |
|       |                       | Current Location                  | α CALLE FOR              | TUNADA         |                  |                  | <b>X</b>          |                                |                  |  |
|       |                       | Bidg-Floor/ Roo                   | m:MAIN BLDG              |                | 2                | 104              | -                 |                                |                  |  |
|       |                       | Asset ID:                         | JDPC26456                |                |                  | <u> </u>         | <u>//</u>         |                                |                  |  |
|       |                       | Actions Rep                       | orted By Info            | Asset ID Info  | History R        | equired Actions  | :                 |                                |                  |  |
|       |                       | Description:                      |                          | :              | Standard Cause   | / Resolution:    | ſ                 |                                | ,                |  |
|       |                       | l est ticket for                  | screen grabs             |                |                  |                  |                   | ÷                              |                  |  |
|       |                       |                                   |                          |                |                  |                  |                   | _                              |                  |  |
|       |                       |                                   |                          |                |                  |                  |                   | -                              |                  |  |
|       |                       | Call Resolution                   | c                        |                |                  |                  |                   |                                | ,                |  |
|       |                       | Related proble<br>Test ticket clo | em PM005656 o<br>ised.   | losed.         |                  |                  |                   | -                              |                  |  |
|       |                       | There are no                      | other related tic        | cets. Call clo | sed by Problem I | PM005656         |                   |                                |                  |  |
|       |                       |                                   |                          |                |                  |                  |                   | -                              |                  |  |
|       |                       |                                   |                          |                |                  |                  |                   |                                | ·                |  |

### 4 Call Taker

If the **Call Ticket** you are viewing is the same as the one you are about to create, then **Cancel** the new **Call Ticket** you have been creating to avoid unnecessary duplication and update the ticket's status.

## **Using Service Center (cont.)**

| Check for                                  | Rel | ated Calls (cont.)                                                                                                    |                  |                                                       |           |                                            |               |   |
|--------------------------------------------|-----|----------------------------------------------------------------------------------------------------|------------------|-------------------------------------------------------|-----------|--------------------------------------------|---------------|---|
| Related<br>Calls or<br>Problems<br>(cont.) | 5   | <b>Call Taker</b><br>If this existing <b>Call Ticket</b> has already<br>been closed, then the ticket will need to be<br>reopened. This can be done by selecting<br><b>Open – Idle</b> from the <b>Status</b> list. | 9<br>F<br>C<br>H | Status:<br>Priority:<br>Dwner:<br>Helpdes<br>Notify B | sk:<br>y: | Closed<br>Open - Id<br>Open - C.<br>Closed | le<br>allback |   |
|                                            | 6   | <b>Call Taker</b><br>If there is an associated <b>Problem</b>                                                                                                    | Opti             | ions<br>at Da                                         | List O    | ptions                                     | Window        | H |

Ticket, it can also be re-opened by using the Options Menu to Open Related Problem.

If there is no **Problem Ticket** to reopen, a new **Problem Ticket** is created.

- Set Reminder Print Record
- See Problems for This Contact Associate to Problem
- **View Related Problems**
- **Open Related Problem**

 Re-open Problem Ticket

## **Using Service Center (cont.)**

| Check for                                  | Related Problems                                                                                                    |              |
|--------------------------------------------|----------------------------------------------------------------------------------------------------|--------------|
| Related<br>Calls or<br>Problems<br>(cont.) | <b>1 Call Taker</b><br>You can also click on the <b>Show Problem</b> button to<br>view any <b>Problem Tickets</b> for this user. | Show Problem |

### Calls with the same contact

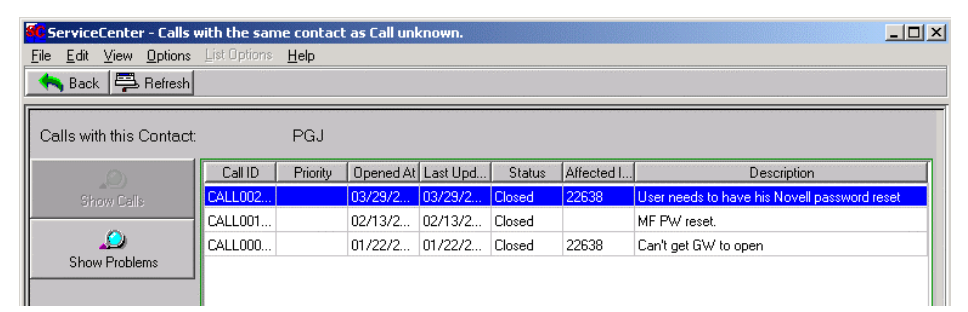

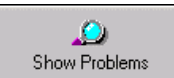

## **Using Service Center (cont.)**

# Try to Fix Describe the Problem the

#### 1 Call Taker

Once the identification of the caller and the equipment has been correctly entered, it is time to try to resolve the user's problem.

Start by gathering detailed information regarding the nature of the problem. This description must be entered into the designated field on the **Actions** Tab of the *Call Ticket* window. Begin by entering **descriptive key words** in the first 20 to 30 characters of the field. Then record a more detailed description of the caller's problem. Describe the caller's problem as completely as possible.

## L Note

**Problem** 

This description is imported directly into any future **Problem Tickets** and is also included in email and text page notifications.

#### **Create Call Ticket window – Description:**

| Actions                                                                                                    | Reported By Info Asset ID Info | 1                          |   |  |  |  |
|----------------------------------------------------------------------------------------------------|--------------------------------|----------------------------|---|--|--|--|
| Descripti                                                                                                    | on: Si                         | andard Cause / Resolution: |   |  |  |  |
| 123456789012345678901234567890<br>BLUE SCREEN - WIN95 PC. User keeps getting a BLUE SCREEN whenever he tries to |                                |                            |   |  |  |  |
| [Test Ti                                                                                                    | cket - for example purposes(   |                            | _ |  |  |  |
|                                                                                                    |                                |                            | - |  |  |  |

### 2 Call Taker

If you logged in using a generic user name, such as **Water.HelpDesk** or **WWF.HelpDesk**, you must also enter your name as the **Call Taker** in **Description** section.

## **Using Service Center (cont.)**

## Try to Research the Problem

Fix the Problem (cont.)

### 1 Call Taker

Try to resolve the problem, *if possible*, with the caller's help. The goal is to fix the problem right now and let the caller go back to work.

### 2 Call Taker

You can learn about any other **Call** or **Problem Tickets** for this user by clicking on the **Show Related** button.

#### **Create Call Ticket window – Show Related**

| File Edit         | Center<br>View Options List-Options Help                                                                                                    |        |                                                           | _ D ×       |
|-------------------|----------------------------------------------------------------------------------------------------|--------|-----------------------------------------------------------|-------------|
| X Cancel          | 📸 Undo   🐀 Qopen   列 Close   👰 Find   💽 Fill   💭                                                                                                    | Clone  |                                                           |             |
| Create<br>Problem | Call ID:<br>User ID: PGJ<br>Reported By: PAUL JONES<br>Phone / Ext.: 619-527-7416<br>Home Location:<br>Current Location: CHOLLAS<br>Bldg-Floor/ Room: METER SHOP-MAIN BLDG                                 |        | Status:<br>Priority:<br>Owner:<br>Helpdesk:<br>Notify By: | Open - Idle |
| Show<br>Related   | Asset ID: [22638<br>Actions] Reported By Info [Asset ID Info]<br>Description: Standard Cause / Resol<br>Tried to print to the printer attached to my computer, I<br>at the printer over by the coffee pot. | ution: | inting                                                    |             |
| Add/E dit         | Call Resolution:                                                                                                    |        |                                                           |             |
| I Lontact         |                                                                                                    |        |                                                           |             |
|                   |                                                                                                    |        |                                                           |             |

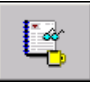

## **Using Service Center (cont)**

## Update Resolve The Call Ticket – Problem Solved

1 Call Taker

If the problem is resolved, then click on the **Close** button to close the **Call Ticket**. A call tracking number will automatically be assigned. Notify the user that the problem is resolved.

#### **Create Call Ticket window**

| K Cancel            | ew Options List Optime Help                                                                                                    | 💽 Fill 🛛 💭 Clone                |                                                           |                                                                               |
|---------------------|----------------------------------------------------------------------------------------------------|---------------------------------|-----------------------------------------------------------|-------------------------------------------------------------------------------|
| Create<br>Problem   | Call ID:<br>User ID: PGJ<br>Reported By: PAUL<br>Phone / Ext.: 619-527-7416<br>Home Location:                                    | JONES                           | Status:<br>Priority:<br>Owner:<br>Helpdesk:<br>Notify By: | Open - Idle<br>1 - Prior One<br>Water Helpdesk User<br>WATER<br>EMAIL<br>MAIL |
|                     | Current Location: CHOLLAS<br>Bldg-Floor/ Room: METER SHOP-MAIN BLDG<br>Asset ID: 22638<br>Actions Reported By Info Asset ID Info | ×<br>×                          |                                                           |                                                                               |
| Show<br>Related     | Tried to print to the printer attached to at the printer over by the coffee pot.                                                 | o my computer, but the print ke | eps printing                                              |                                                                               |
|                     |                                                                                                    |                                 |                                                           |                                                                               |
| Add/Edit<br>Contact |                                                                                                    |                                 |                                                           |                                                                               |
| Add/Edit<br>Contact |                                                                                                    |                                 |                                                           |                                                                               |

#### 2 Call Taker

If you plan to call the user to make sure the fix worked, you can change the **Call Status** to **Open – Callback** instead of closing the ticket. This feature allows the **Call Ticket** to serve as a reminder to call the user. Close the **Call Ticket** when you are confident of the fix.

Open **Call Tickets** must be monitored closely. All **Call Tickets** must either be closed or have a related **Problem Ticket**. A **Problem Ticket** must be created if a **Call Ticket** is not resolved.

For more details, refer to the criteria contained in the section on Managing Call and Problem Tickets.

Note Update the description at least daily with

**Ticket** 

**Status** 

💓 Close

Caution

 $\sqrt{\sqrt{}}$ 

## **Using Service Center (cont.)**

## Update Resolve The Call Ticket – Problem Not Solved

1 Call Taker

**Ticket** 

**Status** 

(cont.)

If the caller's problem requires someone to visit the desktop, a **Problem Ticket** must be created. This ticket will inherit the information already entered in the **Call Ticket**, so a description of the problem should be as complete as possible.

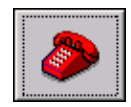

Click on the **Create Problem** button to open a **Problem Ticket**. The **Call Ticket** will be automatically saved.

#### **Create Call Ticket window**

| ServiceCenter                                                                                                    |                                                           |             |
|----------------------------------------------------------------------------------------------------|-----------------------------------------------------------|-------------|
| Energy Curves         Energy Curves         Energy C |                                                           |             |
| Call ID:<br>User ID: PGJ<br>Problem Phone / Ext.: 619-527-7416 Save?<br>Home Location: V<br>Current Location: CHOLLAS V<br>Bldg-Floor/ Room: METER SHOP-MAIN BLDG Save?<br>Asset ID: 22638                                                                                                    | Status:<br>Priority:<br>Owner:<br>Helpdesk:<br>Notify By: | Open - Idle |
| Actions       Reported By Info       Asset ID Info         Description:       Standard Cause / Resolution:         Cannot log in.         Call Resolution:                                                                                                    |                                                           |             |
| Add/E dit<br>Contact                                                                                                    |                                                           |             |
|                                                                                                    | cc.incquick.wwf.g                                         | Ready       |

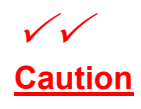

**DO NOT CLOSE THE CALL TICKET** when you create a **Problem Ticket**. The **Call Taker** is responsible for this **Call Ticket** until the problem is resolved and the **Problem Ticket** and **Call Ticket** are closed. **Water.helpdesk** and **WWF.helpdesk** tickets are "owned" by the Help Desk Lead.

For more information on **Problem Tickets** refer to *Initiating / Resolving Problem Tickets*.

## **Using Service Center (cont.)**

**Ticket** 

**Status** 

(cont.)

 Save Call

#### Update **Resolve The Call Ticket – Problem Not Solved (cont.)**

1 Call Taker

The Call Ticket is automatically saved in an Open-Idle status whenever a **Problem Ticket** is created, however it is also possible to use the **Quick Open** button to save a **Call Ticket** in an open state. You may Qopen also press F2. The form is then cleared and ready for a new Call Ticket.

#### **Create Call Ticket window**

| 1 -       | ServiceCenter                                             |                   |                       |
|-----------|-----------------------------------------------------------|-------------------|-----------------------|
| 📜 Qopen   | File Edit View Options List Options Help                  |                   |                       |
|           | 🗶 Cancel 🦈 Undo 🐀 Qopen 🛷 Close 😡 Find 🛛 🕒 Fill 🛛 💭 Clone |                   |                       |
|           | Call ID:                                                  | Status:           | Open - Idle 🗾         |
|           | User ID: PGJ 🔤                                            | Priority:         | 1 - Priority One 🔄    |
|           | Create Reported By: PAUL JONES                            | Owner:            | Water Helpdesk User 🚥 |
|           | Problem Phone / Ext.: 619-527-7416 Save?                  | Helpdesk:         | WATER 🔄               |
| Save      | Home Location:                                            | Notify By:        | EMAIL                 |
| Call      | Current Location: CHOLLAS                                 |                   |                       |
| Tickot In | Accel D:                                                  |                   |                       |
| Onen      | Asset ID. [22038                                          |                   |                       |
| Open      | Actions Reported By Info Asset ID Info                    |                   |                       |
| Status    | Description: Standard Cause / Resolution:                 |                   |                       |
|           | Related Cannot log in.                                    |                   |                       |
|           |                                                           |                   |                       |
|           |                                                           |                   |                       |
|           | Call Besolution:                                          |                   |                       |
|           |                                                           |                   |                       |
|           |                                                           |                   |                       |
|           |                                                           |                   |                       |
|           | Add/Edit<br>Contact                                       |                   |                       |
|           |                                                           |                   |                       |
|           |                                                           |                   |                       |
|           |                                                           |                   |                       |
|           |                                                           |                   |                       |
|           |                                                           |                   |                       |
|           |                                                           | cc.incquick.wwł.g | Heady                 |

## $\checkmark\checkmark$ Caution

Remember to monitor this Call Ticket and either create a Problem Ticket or close the Call Ticket.

## **Using Service Center (cont.)**

## Create Problem Ticket

#### 1 Call Taker

Unresolved **Call Tickets** must be related to a **Problem Ticket** if they are not resolved within the time requirements of the Response Times matrix.

Simply click on the **Create Problem** button to create a **Problem Ticket** from the **Call Ticket**.

#### **Call Ticket window**

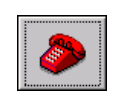

| <b>5C</b>  | ServiceCenter                                                                                    |                       |
|------------|--------------------------------------------------------------------------------------------------|-----------------------|
| Eile       | : <u>E</u> dit <u>V</u> iew <u>Options</u> <u>List Options</u> <u>H</u> elp                      |                       |
| X          | Cancel 🚏 Undo 🐁 Qopen 💞 Close 😡 Find 🛛 💽 Fill 🏾 💭 Clone                                          |                       |
|            | Call ID: Status:                                                                                 | Open - Idle 🗾         |
|            | User ID: PGJ Priority:                                                                           | 1 - Priority One 🔄    |
|            | Reported By: PAUL JONES Owner:                                                                   | Water Helpdesk User 💀 |
| Pro        | oblem Phone / Ext.: 619-527-7416 Helpdesk:                                                       | WATER 🗾               |
|            | Home Location: Notify By:                                                                        | EMAIL                 |
|            | Current Location: CHOLLAS                                                                        |                       |
|            | Bidg-Floor/ Room: METER SHOP-MAIN BLDG                                                           |                       |
|            | Asset ID: 122638                                                                                 |                       |
|            | Actions Reported By Info Asset ID Info                                                           |                       |
|            | Description: Standard Cause / Resolution:                                                        |                       |
| Sh<br>  Re | ow<br>stated Tried to print to the printer attached to my computer, but the print keeps printing |                       |
|            | at the printer over by the coffee pot.                                                           |                       |
|            |                                                                                                  |                       |
|            |                                                                                                  |                       |
|            | Call Resolution:                                                                                 |                       |
|            |                                                                                                  |                       |
|            |                                                                                                  |                       |
| Ad         | ld/Edit                                                                                          |                       |
|            | ntact                                                                                            |                       |
|            |                                                                                                  |                       |
|            |                                                                                                  |                       |
|            |                                                                                                  |                       |
|            |                                                                                                  | •                     |
| E          | cc.incquick.wwf.g                                                                                | Ready                 |

## **Using Service Center (cont.)**

## End Call Problem Resolved

1 The user must be advised of the status of the problem before the call is ended. If the Call Taker believes the problem is "fixed", the user must be advised that the Call Ticket is closed. The user should be given the Call Ticket number so the user may reference this number in the event the problem recurs.

The **Call Ticket number** is displayed on the **Status Bar** after the **Call Ticket** is closed.

#### Status Bar with message

Call CALL005916 has been saved.

insert cc.incquick.wwf.g [P]

## **Using Service Center (cont.)**

## End Call Problem Not Resolved

(cont.)

1 If the problem has not been resolved and a **Problem Ticket** has been created, the user must also be provided with the **Problem Ticket number** for future reference.

The **Problem Ticket number** is displayed in the top left corner of the newly created *Problem Ticket* window.

| 1 | SC Freate a New   | v Problem Record                               |                                   |
|---|-------------------|------------------------------------------------|-----------------------------------|
|   | ХBВ               | ? M Q 5                                        | ت حدد                             |
|   | V ОК              | 🗶 Cancel 🔡 Save  🛱 Undo 🙀 Find 💽 Fill 🙆 Clocks | •                                 |
| ( | Problem ID:       | PH006039 Status: Open V Pri/                   | Asgn Grp: desktop support         |
|   | User ID:          | HID 💞 Priority: 1 - Priority One 👿 Pri /       | Assignee:                         |
|   | Reported By:      | JAMES DORMAN Owner:                            | Assign to a Secondary Group       |
|   | Phone / Ext.:     | 858-503-7271 Helpdesk:                         |                                   |
|   | Home Location:    | Notify By: EMAIL                               |                                   |
|   | Current Location: | CALLE FORTUNADA  Category: Change Sche         | ed Start: 📃                       |
|   | Bldg-Floor/ Room: | MAIN BLDG 🗾 2104 SubCategory: 🗾 Sche           | ed End: 🗾                         |
|   | Asset ID:         | 31040 🛁 🥩                                      |                                   |
|   | Brief Desc:       |                                                |                                   |
|   | Problem Details   | Contact Info Asset Info Attachments            |                                   |
|   | Hardware Specif   | fic Info Description                           |                                   |
|   | Asgn to Vendor    | c 🗍                                            |                                   |
|   | Serial No.:       | Printing to wrong printer.                     | -                                 |
|   | Model:            | [test call ticket]                             |                                   |
|   | Туре:             |                                                |                                   |
|   | Domain:           |                                                |                                   |
|   | Network Name:     |                                                |                                   |
|   | Network Addr.:    |                                                |                                   |
|   | Protocol:         |                                                |                                   |
|   | Protocol Addr.:   |                                                |                                   |
|   |                   |                                                | <u>_</u>                          |
|   |                   |                                                |                                   |
|   |                   |                                                |                                   |
|   | Readu             |                                                | insert problem addres open a ISS1 |
|   | Theady            |                                                | Insert problem.sudpc.open.g [55]  |

### **Problem Ticket window**

For more information on Problem Tickets, see *Initiating / Resolving Problem Tickets*.